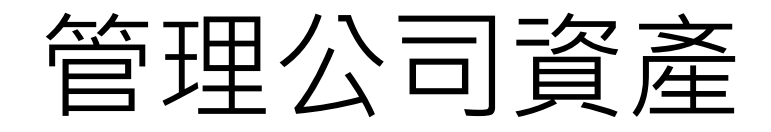

- 安裝並使用群暉 nas 免費的第三方套件,GLPI
  - 登入: http://60.249.144.60/glpi
    - 最高權限使用者可以建立或刪除資產: glpi(管理員) 和 tech(工程師)
    - 一般權限使用者只能看,無法變動或修改資產內容: normal(正常帳戶)
    - 最低權限使用者只能提出問題或需求: post-only
- 測試
  - 建立3台電腦和2台設備等五個資產並做權限檢查
  - 各帳戶發文反映問題, 訊息以布告欄的方式呈現
- 文件
  - 輸出 excel(csv 格式)或 pdf 檔案

## 資產內的內定項目

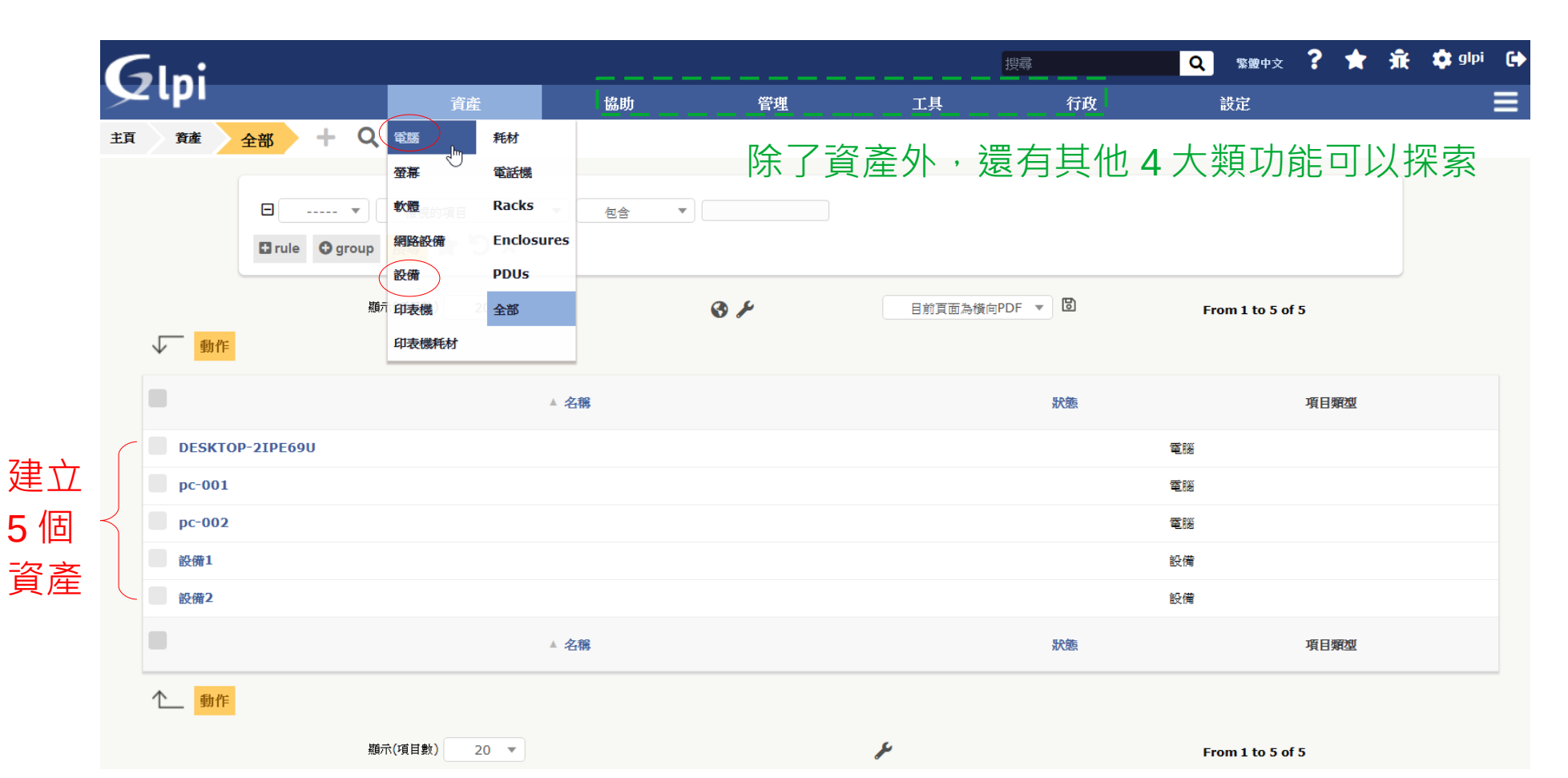

# 資產的內容和權限(以電腦為例)

| <b></b> :             |          |                    |            |                | 搜尋          | Q              | 繁體中文    | 🕈 🖈 🦷        | 🗧 🏟 glpi 🕞 |
|-----------------------|----------|--------------------|------------|----------------|-------------|----------------|---------|--------------|------------|
| pi 🔿                  | 資産       | 協助                 | 管理         | Τļ             | 具 行政        | t              | 設定      |              | =          |
| 資産 電腦 + Q             |          |                    |            |                |             |                |         |              |            |
| ⊾ 1. 芾                | 新增資產(    | 電腦)                |            | рс- <b>002</b> |             | 3/3            |         |              |            |
| 電腦                    |          | 電腦                 |            |                |             |                |         |              |            |
| 作業系統                  | 名稱       | pc-002             |            | 狀態             | • i0        |                |         |              |            |
| 零組件                   | 位置       | ····· • i0 0       |            | 型號類型           | type_A 🔻 iO |                |         |              |            |
| 磁卷                    | 硬體技術負責範圍 |                    | ▼ i        | 製造商            | i0          |                |         | <u> </u>     | /          |
| 軟體                    | 負責的硬體群組  | ····· • i0         |            | 型號             | • i0        | 本貝:            | 3 項功    | 能只有          | 有 glpi 朴   |
| 連接                    | 聯絡電話     |                    |            | 序號             |             | , no           | rmal 🕸  | 長號的          | 書面沒        |
| 網路連接埠                 | 聯絡人      |                    |            | 財產編號           |             |                |         | , 뉴트 미늄      | ; 二口/へ     |
| <u>等理</u>             | 使用者      |                    | <b>•</b> i | 網路設備           | • iO        | , bo           | st-oniy | / 叩友 5)近     | 建貝厘:       |
| 合约                    | 群組       | <b>iO</b>          |            |                |             |                |         |              |            |
| 文件                    | 網域       | • iO               |            |                |             |                |         |              |            |
| <b>Virtualization</b> | UUID     |                    |            | 備註             |             |                |         |              |            |
| 行毒軟體                  | 更新來源     | ····· • i0         |            |                |             |                |         |              |            |
| 1識庫                   | 建立       | 於 2021-02-03 16:11 |            |                | 最後更新        | 於 2021-02-03 1 | 6:25    |              |            |
| 待辦事項                  |          |                    |            | 存檔             |             |                |         |              |            |
| 問題                    |          |                    |            |                |             | Ç,             | (       | Put in trac  | shbin 3    |
| <b>総</b>              |          |                    |            | 2              | .變動資產       | <b>蚤内容</b>     | \<br>\  | T ut in tras |            |

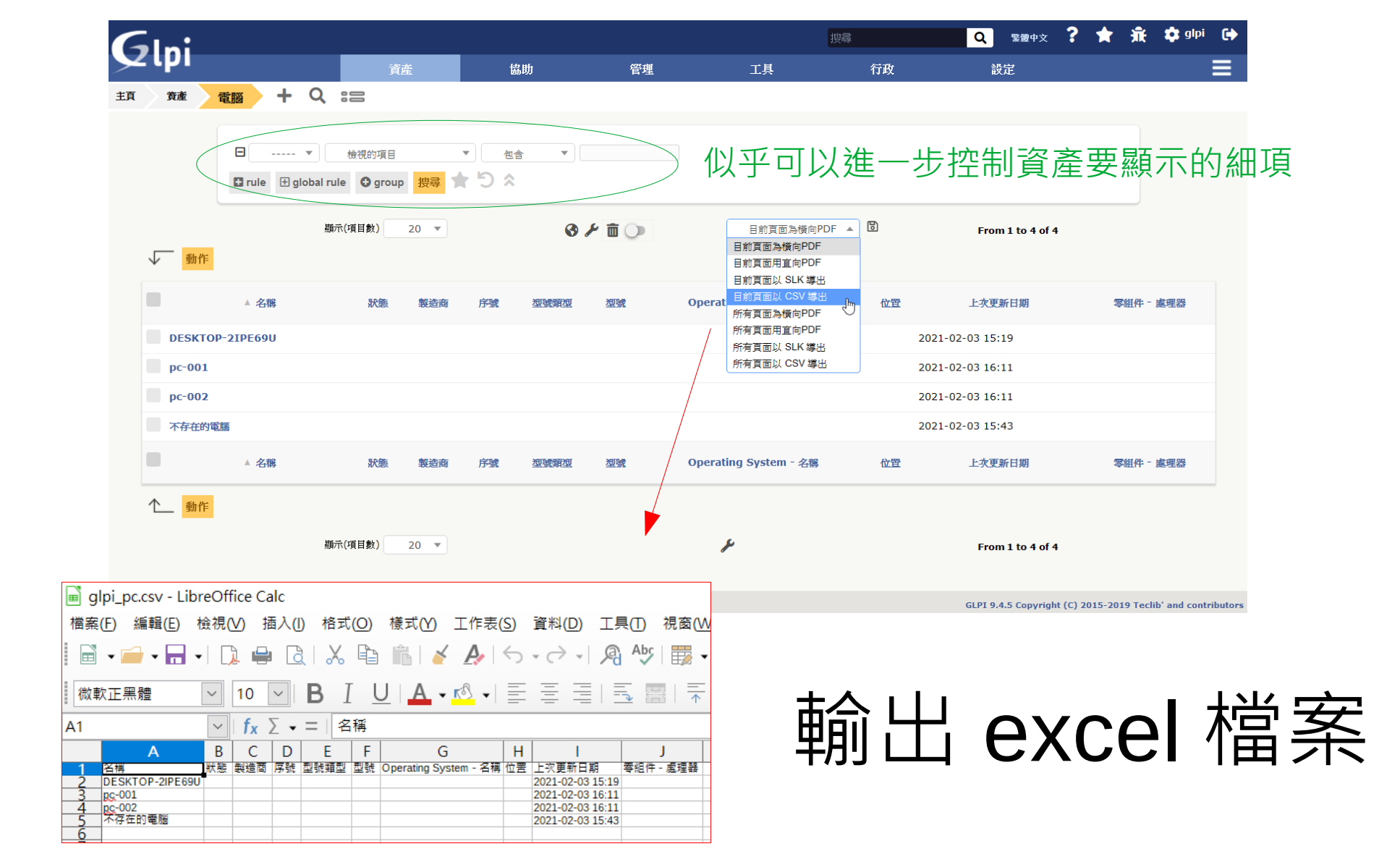

### 反映問題或需求

| ni                           |                          |                             |             |              |     |                            | 繁靈中文                                | ? 🗙                              | 🔹 post-only 🕞                         |                                                                                                    |
|------------------------------|--------------------------|-----------------------------|-------------|--------------|-----|----------------------------|-------------------------------------|----------------------------------|---------------------------------------|----------------------------------------------------------------------------------------------------|
| PI                           | 直主                       | 建立待辦事項                      | 待辦事項        | 預借           | 常見問 | 題解答                        |                                     |                                  |                                       |                                                                                                    |
|                              |                          |                             |             |              |     |                            |                                     |                                  | 1                                     |                                                                                                    |
| 問題描述/處理情形                    |                          | 2                           |             |              |     |                            |                                     |                                  |                                       |                                                                                                    |
| 型號類型                         | 需求 💌                     |                             |             |              |     |                            |                                     |                                  |                                       |                                                                                                    |
| 英頁別」                         | • i                      |                             |             |              |     |                            |                                     |                                  |                                       |                                                                                                    |
| 緊急                           | ф 👻                      |                             |             |              |     |                            |                                     |                                  |                                       |                                                                                                    |
| 相關的物件                        | 我的設備                     | 新增                          |             |              |     | 3                          |                                     |                                  |                                       |                                                                                                    |
| 位置                           | • iØ                     |                             |             |              |     |                            |                                     |                                  |                                       |                                                                                                    |
| 監督                           | <b>▲</b><br>€            |                             | •           |              | i   |                            |                                     |                                  |                                       |                                                                                                    |
| 標題                           |                          |                             |             |              |     |                            |                                     |                                  |                                       |                                                                                                    |
| <b>3</b><br><sup></sup> Жё = | 格式• <b>B I</b> 無法還定類型?!看 | <u>▲ • ▲</u> • ☷<br>得到這封信嗎? | E           | 8 🖬 💠 🗄      | 5   | 咨询                         |                                     |                                  | 0                                     |                                                                                                    |
|                              |                          | 4 (                         | 拖拉你的榴<br>瀏覽 | 条到此, 或<br>案。 |     | 您的待辦事」<br>項目新增成:<br>感謝您使用: | 復已登記,<br>功: <del>無法選</del><br>俄們的自動 | 目前狀態<br><mark>定類型</mark><br>服務台系 | §為處理中。. (将<br>?! <b>看得到這封信</b><br>&統. | ົົ<br>1997<br>1997<br>1 |

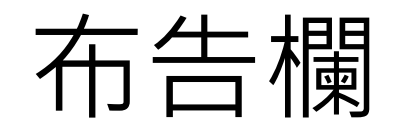

| Ini  |                                             |                         |                  |                  | 搜尋      | Q             | 繁體中文 ?          | <b>*</b> 🗎 | 🏟 glpi |
|------|---------------------------------------------|-------------------------|------------------|------------------|---------|---------------|-----------------|------------|--------|
| ιμι  | 資                                           | 産協                      | 助管理              | 工具               | 行       | 敗             | 設定              |            |        |
| 協助   | 待辦事項 + Q :=                                 | <b>√</b> ⊙              | 2                |                  |         |               |                 |            |        |
|      | 曰 ▼ 特徵 - 狀態<br>I rule I global rule I group | ↓<br>是<br>まま<br>を<br>まま | ▼ 未解決            | •                |         |               |                 |            |        |
| ↓ 動作 | <u>顓</u> 示(項目數)                             | 20 💌                    | ۲ ti ()          | 目前頁面為橫向F         | PDF 🔻 🖥 | Fr            | rom 1 to 4 of 4 |            |        |
| ID   | 標題                                          | 狀態                      | ▼ 上次更新日期         | 開始日期             | 優先權     | 請求者 - 請求者     | 分配給 - 工程師       | 類別         | 解決時間   |
| 4 能  | 不能規劃一個專門的抽菸區?                               | ○ 處理中(已分配)              | 2021-02-04 10:09 | 2021-02-04 10:09 | ф       | tech i        | tech i          |            |        |
| 3 空的 | 的水箱要歸回88號或直接丟掉?                             | ○ 處理中(已分配)              | 2021-02-04 10:07 | 2021-02-04 10:07 | ¢       | normal i      | normal i        |            |        |
| 2 印第 | 表機卡紙怎麼處理?                                   | ○ 處理中(已分配)              | 2021-02-04 10:03 | 2021-02-04 10:03 | 中       | glpi <b>i</b> | glpi <b>i</b>   |            |        |
| 1 📾  | 法選定類型?!看得到這封信嗎?                             | ● 新的                    | 2021-02-03 17:12 | 2021-02-03 17:12 | ф       | post-only i   |                 |            |        |
|      |                                             |                         |                  |                  |         |               |                 |            |        |

۶

# 安裝 GLPI

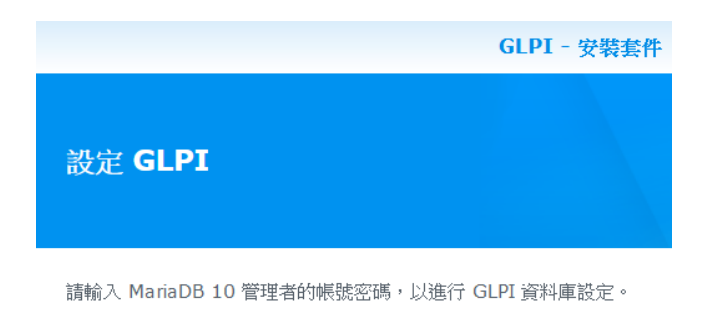

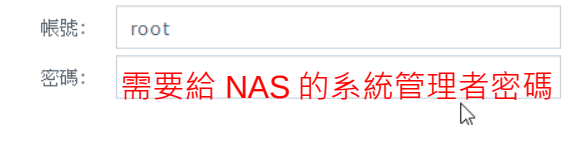

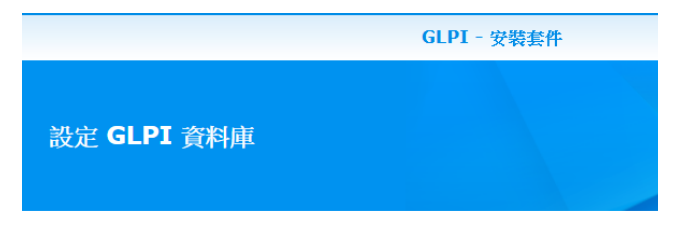

### 請為 GLPI 建立資料庫專屬帳號,以使用原有/全新資料。

| 資料庫名稱:    | glpi          |
|-----------|---------------|
| 資料庫使用者帳號: | glpi_user     |
| 資料庫使用者密碼: | •••• 隨便設定一個密碼 |

|                                | GLPI - 安裝套件 | X |
|--------------------------------|-------------|---|
| <b>檢查設定</b><br>會套用下列設定並開始安裝套件。 |             |   |

| 項目   | 數值                                            | 1 |
|------|-----------------------------------------------|---|
| 套件名稱 | GLPI                                          |   |
| 最新版本 | 9.4.5-0128                                    |   |
| 開發者  | INDEPNET                                      |   |
| 發行者  | Synology Inc.                                 |   |
| 描述   | GLPI 是一套附加管理介面的資訊資源管理軟體 (Information Resource |   |
|      | Manager)。您可以透過它來建立資料庫,管理公司中所有資產 (如:電腦、        |   |
|      | 軟體、印表機等)。資產詳細資訊都將存放在資料庫中。GLPI的豐富功能可           |   |
|      | <b>兰答神</b> 关试额口觉事孩的自捧。                        | 1 |

🖌 安裝完成後立即啟動

再次

精靈

2

套用

取消